## TIER IV ACADEMY 自動運転システム構築塾

Day3 Autoware演習①

Autoware 演習3:3次元地図の作成

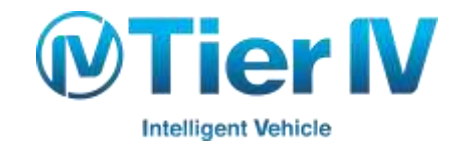

# この演習について

Autoware 演習1:データの記録・再生 Autoware 演習2:センサーキャリブレーション ✓ Autoware 演習3:3次元地図の作成 Autoware 演習4:自己位置推定 Autoware 演習5:パラメータ調整

> Autoware 演習6:物体検出とトラッキング Autoware 演習7:信号検出 Autoware 演習8:経路生成と経路計画 Autoware 演習9:経路追従と車両制御 Autoware 演習10:パラメータ調整

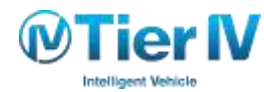

### 3次元地図の作成 – 概要

- LIDAR のスキャンデータを用いて、3次元地図を生成
- NDT スキャンマッチングによる自己位置推定を行い、推定された位置にスキャンデータを 追加することで3次元地図を作成
  - ・ただし、地図データが大きくなると位置推定に時間を要するため、LIDARの点群データを記録し、 再生しながら生成
- 3次元地図を出力する際には、ボクセルグリッドフィルタでダウンサンプリングしたものを PCDファイルに出力
- 地図が広範囲に渡ると誤差が大きくなる場合もある

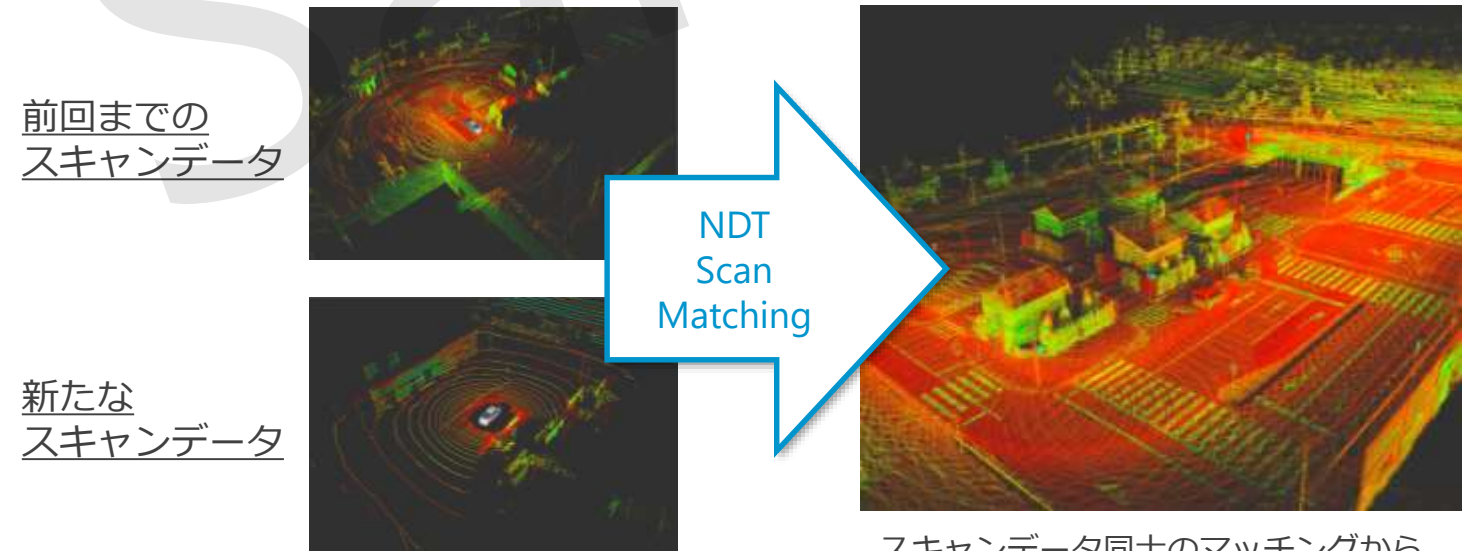

スキャンデータ同士のマッチングから 相対的な位置を求め、スキャンデータを地図に追加

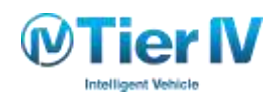

# 3次元地図の作成 – 構成

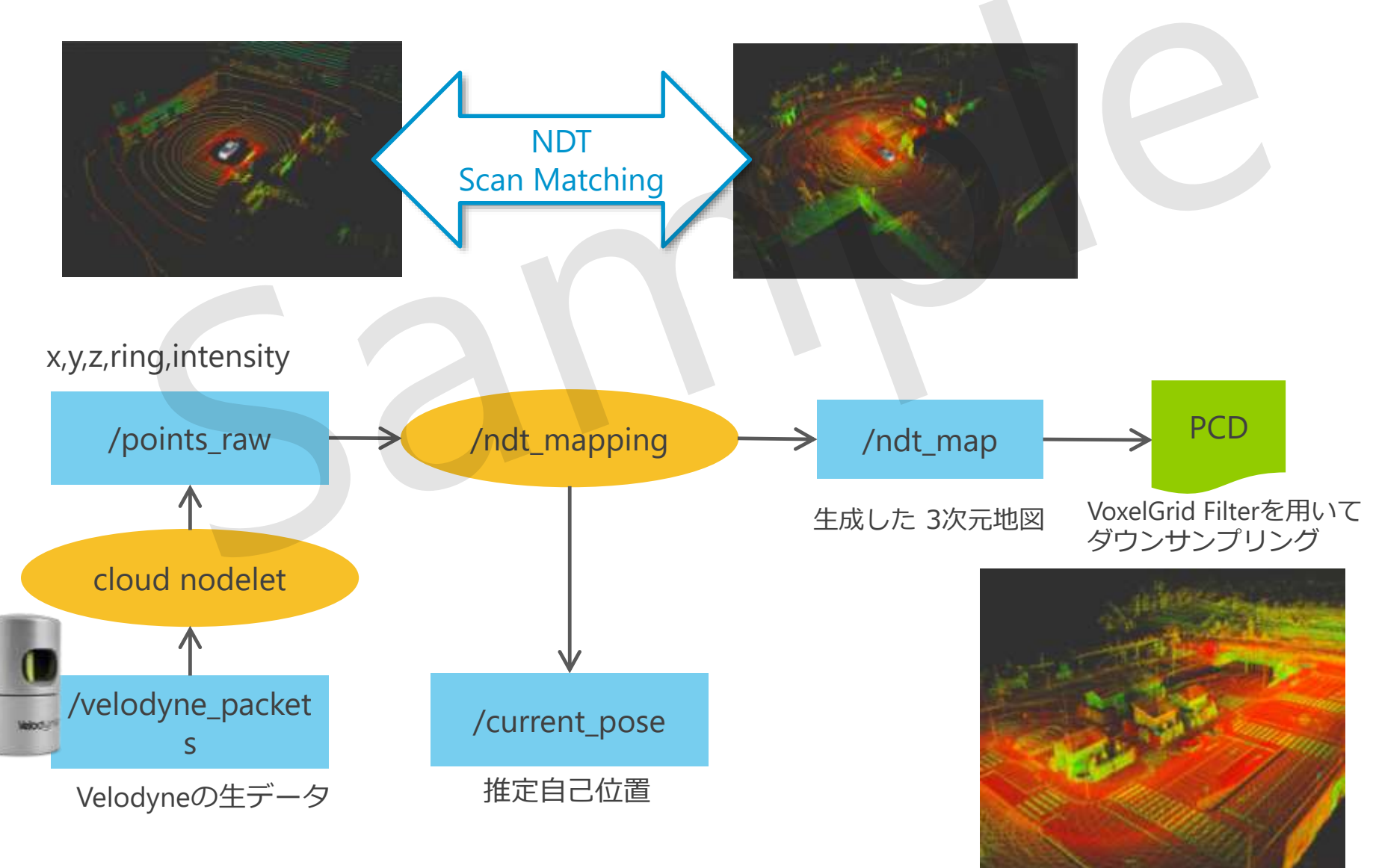

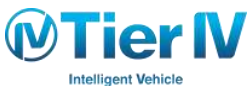

# 3次元地図の作成 手順 (1/5)

#### rosbagの確認

| Parts Diar                                                                                                    | LISENELS                                                                                                    | well - parent                                                                                                    | of Distri                                                                                                | teal and                                                                             | pon : Calat                                                           | 1010 June           | district 1.114 | fan. Tupris                                                                    | -                                   |
|----------------------------------------------------------------------------------------------------|----------------------------------------------------------------------------------------------------|----------------------------------------------------------------------------------------------------|----------------------------------------------------------------------------------------------------|--------------------------------------------------------------------------------------|-----------------------------------------------------------------------|---------------------|----------------|--------------------------------------------------------------------------------|-------------------------------------|
| /media/                                                                                                    | 9-0182/5345/                                                                                                    | og/calib/for                                                                                                    | salb-diav                                                                                                | noc-it-abje                                                                          | e ped 31                                                              |                     |                | - (                                                                            | Hor.                                |
| Gate:                                                                                                    | thet?                                                                                                    | firme (x)                                                                                                    | 1 C les                                                                                                  | pest.                                                                                |                                                                       |                     |                |                                                                                | -                                   |
| Play                                                                                                    | 1                                                                                                    | - Part                                                                                                    |                                                                                                    |                                                                                      |                                                                       |                     |                |                                                                                |                                     |
| tart Gr                                                                                                    | 1-224 (TZb)<br>p 12/2016 11                                                                                                    |                                                                                                    | ATIGATINE.                                                                                               | 10.                                                                                  |                                                                       |                     |                |                                                                                |                                     |
| ndt Se<br>tan 30.<br>neutoget<br>ompretsk<br>gpet: to<br>withe<br>uplet: A<br>/cam<br>Awho                                                                                                    | p 12 2014 11<br>2 GB<br>6047<br>mic roose (site<br>micer, micgs)<br>tyre, micgs/tyre<br>camera@thre<br>micr/t/micage,<br>idgree_packet                                                                                                    | 29/50.85 (N<br>W/55/80 chus<br>Yeage II<br>Vicelyrei Car<br>Iger Trev 30<br>Iger Y 2017 mil                                                                                                    | rrawartsoca<br>obszczasacz<br>o (Sociołsca<br>wiorcząs<br>o regis czeni<br>gi cielandy                   | 03/03/04479<br>53340/4479<br>53340/45779e<br>entor_mago<br>or_reago/we<br>ne_mago/We | Ofcd9cs474<br>SI222c54aa70<br>Antage<br>Age<br>Iodynafican            | 2]<br>25400         |                |                                                                                |                                     |
| end Se<br>tan 30<br>rentaget<br>ompressi<br>oper do<br>oper do<br>oper d | p 12 2016 11<br>2 CS<br>6047<br>an incore (sta<br>more (sta<br>fyre, maps/<br>fyre, maps/<br>camerat/firs<br>mat//mage<br>ofgree_packs                                                                                                    | 2250185(1)<br>W/9540 chui<br>Yeage ()<br>Vicetymicus<br>sgr. row 30<br>rgw 1041 m<br>() 2207 mu                                                                                                    | Frankrishold<br>Rhit)<br>Seboortakar<br>n (SOBOHtek<br>Nortuga (s<br>Huga (sen)<br>ga (witady            | 039500f4475<br>S13x045776e<br>ensor_mup<br>or_mup/Ve                                 | Of color, pair A<br>Sizzic D-Han IV<br>/Wrange<br>App<br>Indigne Scan | 2]<br>Shanj         | acutad         | Hute                                                                           | Hat                                 |
| end Se<br>tax 30<br>remunsion<br>ompression<br>oppession<br>oppession<br>o                                                                                                    | p 12 2014 11<br>2 GS<br>6240<br>att noose (sta<br>moore (sta<br>moore (sta<br>moore (sta<br>strong sta<br>type, moore)<br>type, moore<br>attention<br>attention<br>(sta<br>base<br>(sta<br>base)<br>(sta<br>base)<br>(sta<br>(sta<br>base)<br>(sta<br>(sta<br>(sta<br>(sta<br>(sta<br>(sta<br>(sta<br>(sta | 22530.85 (1)<br>Worker (1)<br>Worker (1 | ir hear (mil)<br>peoce ( 1588)<br>n (Sobo-Irca<br>Wormage ( 1<br>hags ( 589)<br>g) ( whitely<br>a ( 198) | 0375510/4471y<br>01340/4771w<br>emor maps<br>or_reags/ten<br>re_maps/Ve<br>0.076     | Of colors with<br>SISSIS Colors of the<br>App<br>Indyne Scan<br>B.O%  | 2]<br>2240)<br>0.9% | acunad<br>abre | HUL<br>POTTAL<br>RETTAN<br>MARKER SAU<br>Advance SAU<br>Advance SAU<br>Sectors | HQT<br>ns<br>crss<br>scras<br>scras |

- 1. Rosbagの再生
  - A) 「Simulation」タブで、「Ref」をクリックし、スキャン データを記録したrosbagを選択し、「Play」ボタンをク リック

使用するrosbag
~/log/drive/moriyama/20150324.bag

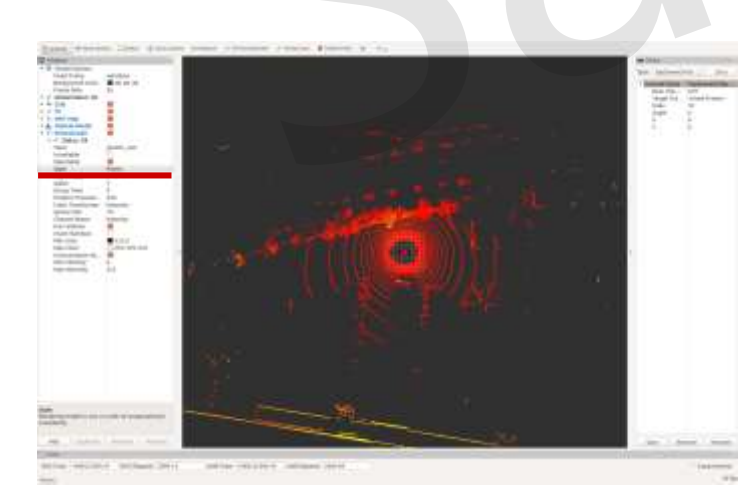

- 2. RVizを起動し、データを確認
  - A) RVizを起動
  - B) 画面左上のメニュー「File」->「Open Config」から以下のConfigを指定

Autoware/ros/src/src/.config/rviz/ndt\_mapping.rviz

- C) 「Fixed Frame」を「velodyne」に変更
- D) 画面左下「Add」→「By topic」から「/points\_raw」を 選択
- E) 追加された「PointCloud2」の「Style」を「Points」に 変更

F) スキャンデータが表示されていることを確認

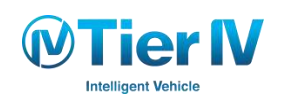

# 3次元地図の作成 手順 (2/5)

### 3次元地図の作成

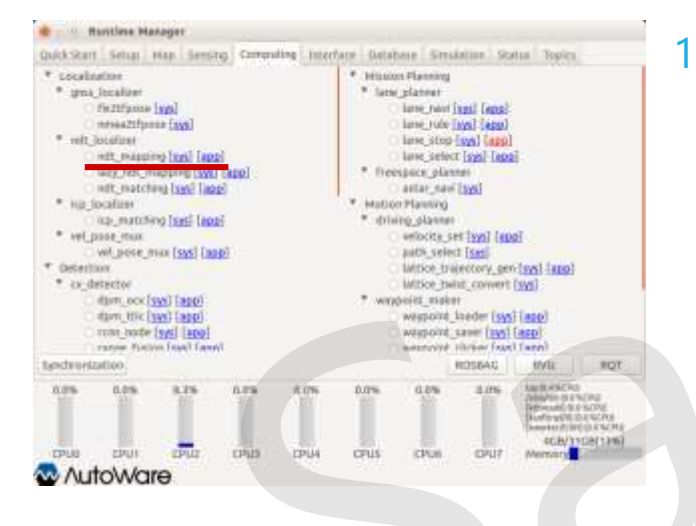

#### LIDAR の点群データを再生しながら 3次元地図を生成

A) 端末に処理結果が表示されるように設定を変更

- ~/Autoware/ros/src/computing/perception/localization/packages/ndt\_loc alizer/launch/ndt\_mapping.launch の8行目、9行目の「log」を「screen」に書き換える
- B) 地図作成ノード「ndt\_mapping」を起動
  - 「Computing」タブの「ndt\_mapping」を回して起動する

buckstart Setual Man Sensing Computing Interface Database Sendatore Scina Topics /home/Ritsukowa/log/workyana\_150611/autoware\_20150611101340 rotbag.bag Start Time for a **Better** Jonny/kitsukawa/leg/monyuma\_110e11/kd/eware-20150e11161340 rushag.hag duration 3:54(254) start: .hav 11 2015 10(22:31.40 (1404007301.40) Jun 11 2015 10(2)(2)/7571434007585 70 87.05 meisages: \$818 compression: name [3656/3658 chunks] types: sensor msgs/mage [060007138020009070P44736ft26654743] sensor\_mugs/PointClouds [1108d48edd51d685xc011Dee55c3c101] iging Amape new 2016 mage chemical mage/frage feeladyne points 2342 msgs :sensor\_msgs/PointClaud2 ROSSAC #MIX **BOT** 4CB/11CR(139 **CPUS** ZPUZ. **EPUS** -CPU4 **CPUN** CPU7 AutoWare

. Rantine Hanager

Tier (V

Intelligent Vehicl

#### C) ROSBAGの再生

- 「Sumulation」タブで「Ref」をクリックし、スキャンデータを記録した ROSBAGを選択
- ▶ 使用するrosbagファイル
  - ~/log/drive/moriyama/20150324.bag
- ▶ 「Play」をクリックし、再生を開始
- ※ 再生時間を長くすると地図作成に時間がかかるため、ここでは20秒程度 再生して、「Pause」を押して下さい

# 3次元地図の作成 手順 (3/5)

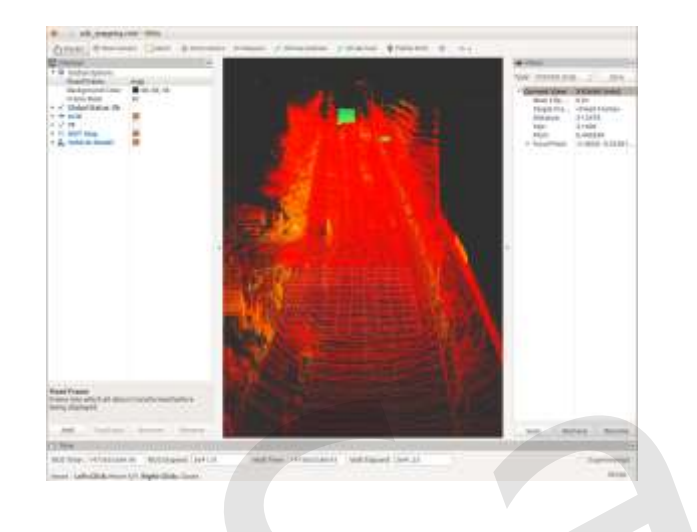

#### C) RVizで3次元地図が生成されていることを確認

使用するRVizのConfigファイル
~/Autoware/ros/src/.config/rviz/ndt\_mapping.rviz

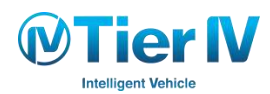

# 3次元地図の作成 手順 (4/5)

#### 3次元地図の保存

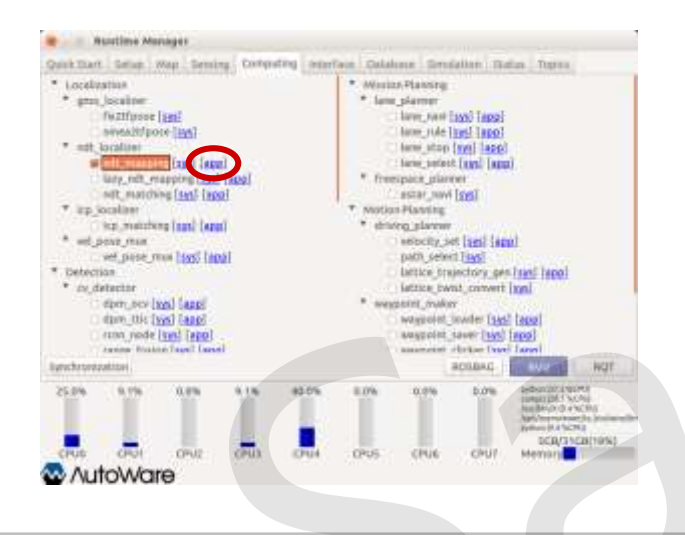

| Detection Toolland Toolland | Marine Province Control Marine Province Marine Province Marine Provin | 1 1 1<br>1 1<br>1 1<br>1 1<br>1 1<br>1 1<br>1 1<br>1 |
|----------------------------------------------------------------------------------------------------|----------------------------------------------------------------------------------------------------|------------------------------------------------------|
| 10% 07% 0.7% 0.0%                                                                                                    | en ecolour                                                                                                    | >                                                    |

- 2. 地図作成の完了後、PCDファイルに保存
  - A) 「Computing」タブの「ndt\_mapping」の [app] をクリック して Config ウィンドウを開く

- B) 「Ref」をクリックし、PCDファイルを保存するディレクト リ・ファイル名を指定
- C) 地図データのダウンサンプリングのパラメータ「Filter Resolution」を指定(デフォルトは0.2)を指定し、「PCD OUTPUT」ボタンをクリック
- D) 指定したディレクトリにファイルが存在するか確認

# 3次元地図の作成 手順 (5/5)

#### 3次元地図の表示

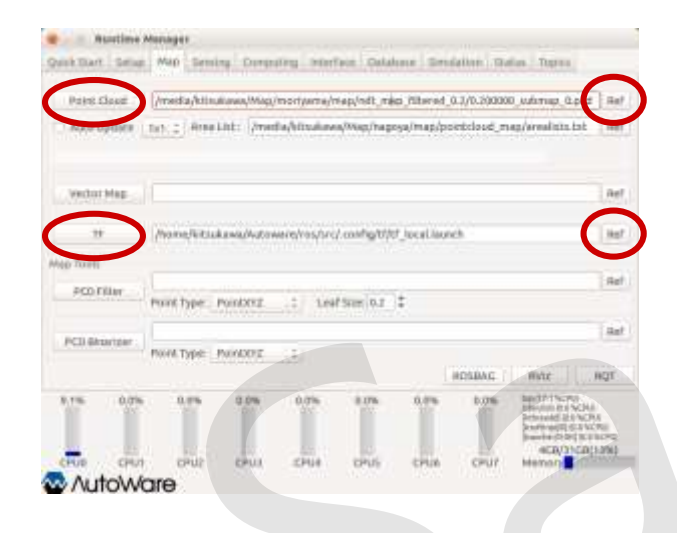

#### 1.作成した地図のロード

A) 「Map」タブの「Point Cloud」の [Ref] をクリックして、作成したPCDファイルを選択し、「Point Cloud」
をクリック

#### 2.TFの□−ド

- A) 「Map」タブの「TF」の「Ref」をクリックして、TF ファイルを選択し、「TF」をクリック
  - 使用するTFファイル~/Autoware/ros/src/.config/tf/tf\_local.launch

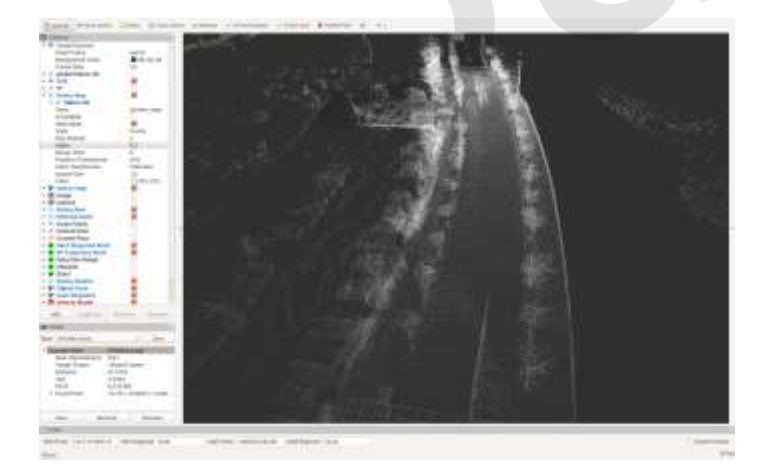

#### 3.RVizを起動し、データを確認

- A) RVizを起動

Autoware/ros/src/src/.config/rviz/default.rviz

C) 3次元地図が表示されていることを確認

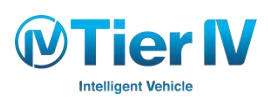

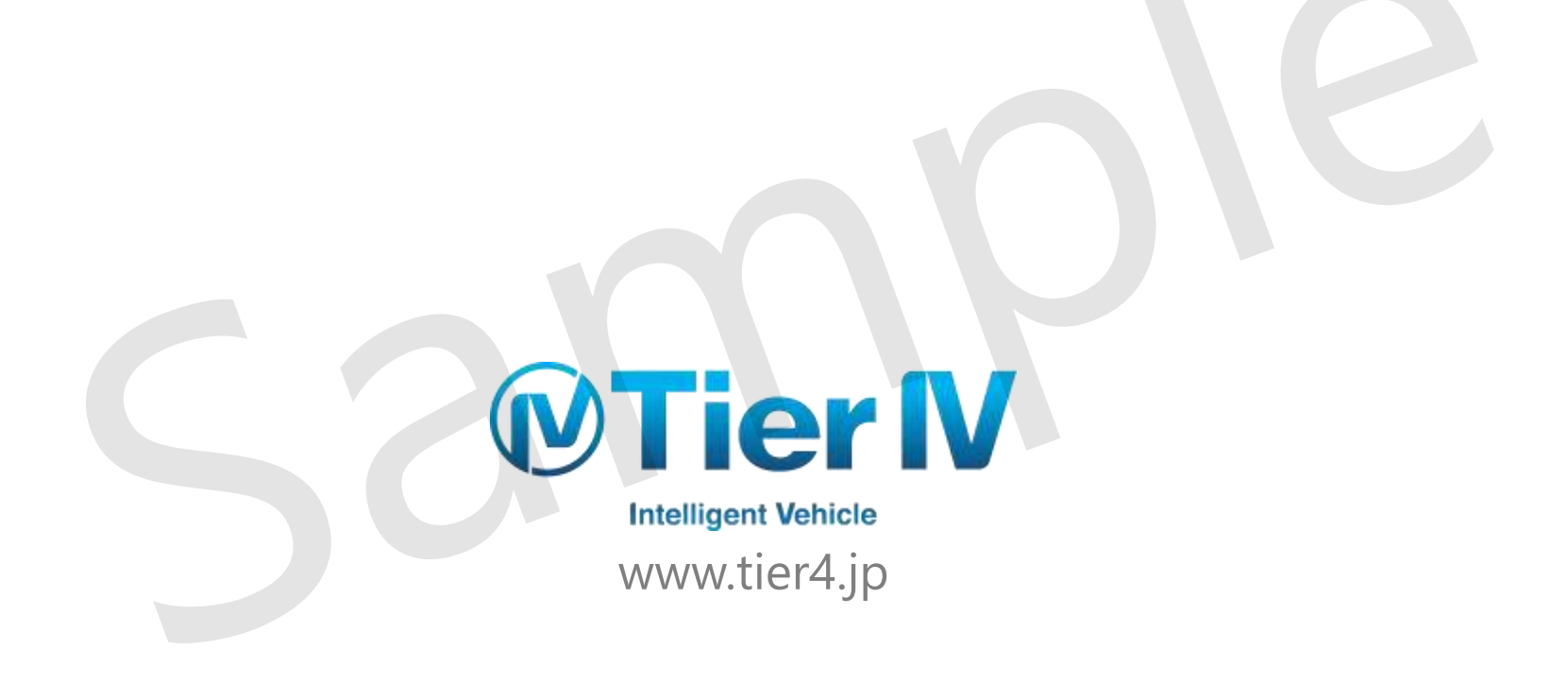